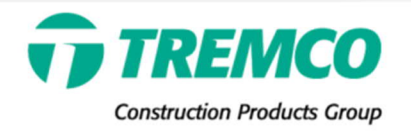

FOR WARRANTY

#### ACCESS TO THE TREMCO CPG WARRANTY PORTAL

#### SEALANTS:

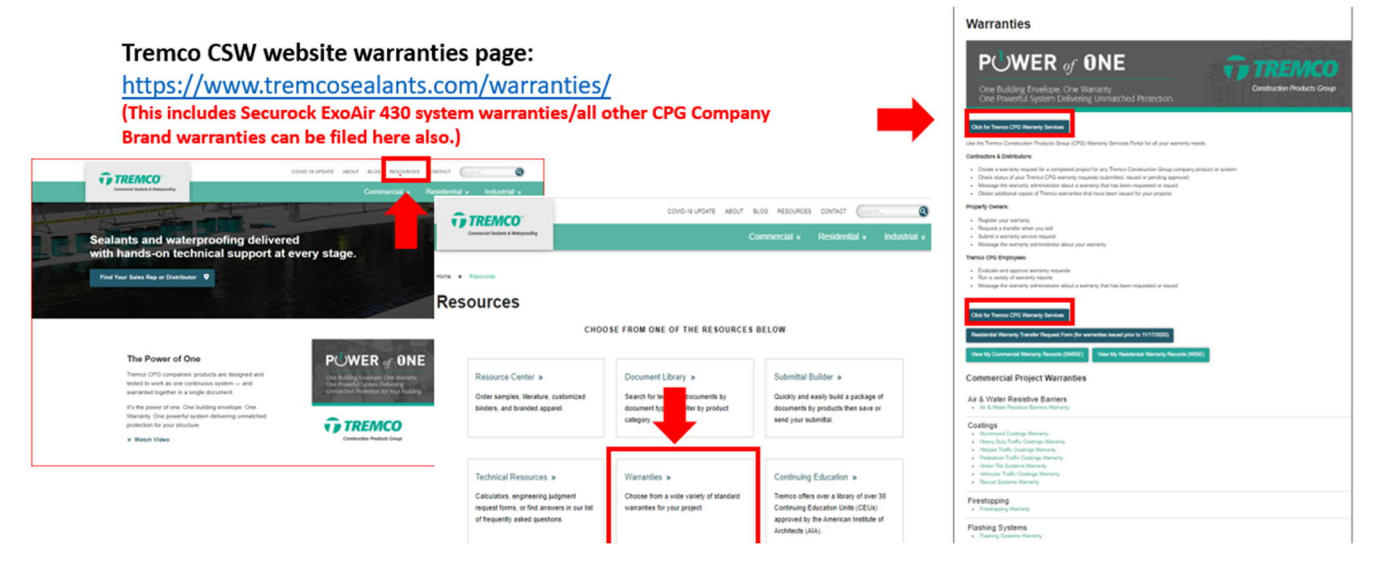

# DRYVIT:

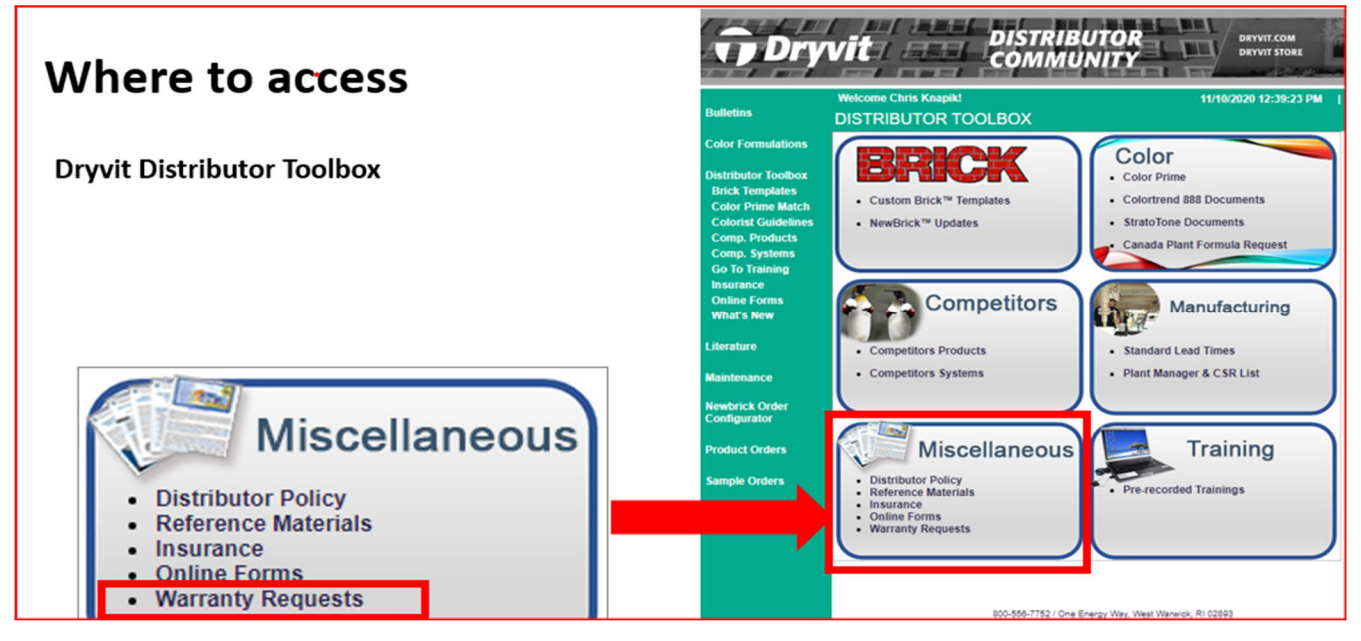

# NUDURA: Where to access

#### **Nudura Distributor Toolbox**

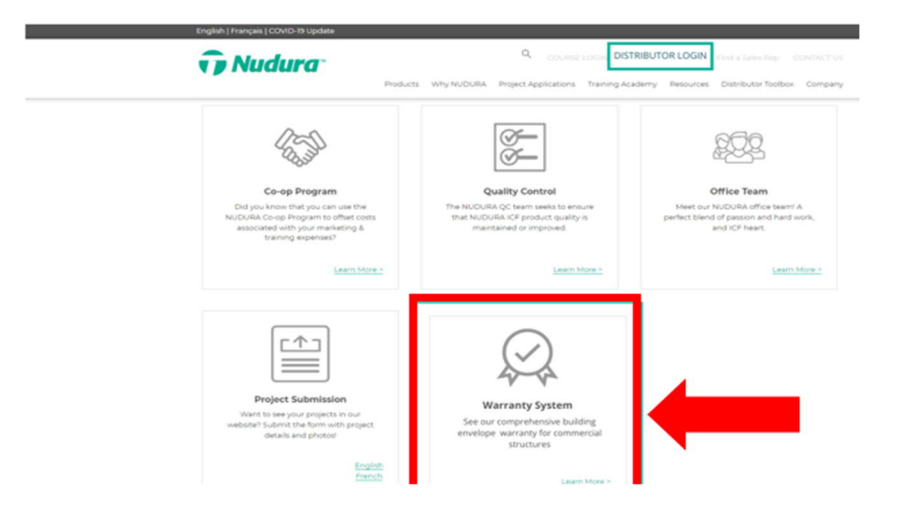

#### CREATING OR LOGGING INTO A USER ACCOUNT

#### Users can: Log in, request a user account, request a password reset

#### To request a user account: DISTRIBUTORS & APPLICATORS

- 1. Click "Request a user account" button
- 2. Complete required fields & click "Submit."
- 3. NOTE: You can add more than one user to the account in one step.
- 4. User accounts are NOT automatically created. They are reviewed and approved M-F, 8:30 am to 5:00 pm. (ET).

| Sign In                                                                                                    | Account Request request an acco                                                                 | unt in the system                                                                                           |                                                                                                    |                                                                 |                                                                                                  |
|----------------------------------------------------------------------------------------------------|-------------------------------------------------------------------------------------------------|----------------------------------------------------------------------------------------------------|----------------------------------------------------------------------------------------------------|-----------------------------------------------------------------|--------------------------------------------------------------------------------------------------|
| Email                                                                                                    | Company Information                                                                             |                                                                                                    |                                                                                                    |                                                                 |                                                                                                  |
| amanno@tremcoinc.com                                                                                                    | Company Name                                                                                    |                                                                                                    | Address Line 1                                                                                                    |                                                                 | Address Line 2                                                                                   |
| Password                                                                                                    | Oly                                                                                             |                                                                                                    | State: Province                                                                                                    |                                                                 | Postal Code                                                                                      |
|                                                                                                    | Phone                                                                                           |                                                                                                    | AK<br>Company Type                                                                                                    |                                                                 | What product brands do you normally use or distribute? (Check all that apply)                    |
| Forgot password?                                                                                                    |                                                                                                 |                                                                                                    | Select.                                                                                                    |                                                                 |                                                                                                  |
| Remember My Login                                                                                                    | Add User Accounts                                                                               |                                                                                                    |                                                                                                    |                                                                 |                                                                                                  |
|                                                                                                    | ABST NAME                                                                                       | LAXY AMORE                                                                                                  | 19646                                                                                                    | CONTINUE (DATE:                                                 | MAAAD                                                                                            |
| Login                                                                                                    | Fost Name                                                                                       | Last Name                                                                                                   | Enal                                                                                                    | Confirm (mail                                                   | E Dries                                                                                          |
| User accounts are required to request warranty services. If you are new to this site,<br>please click below to request a user account | PLEASE NOTE USER ACCOUNT REQUESTS ARE<br>AND Accelerations                                      | E REVIEWED AND CREATED DURING NORMAL BUSIN                                                                  | ESS HOURS (MONERY THROUGH FREDRIC 8:30 AM TO 5:00 PM                                                                                 | EASTERN, WITHIN ONE BUSINESS DAY, MOST AR                       | E SET UP WITHIN A COUPLE OF HOURS FROM THE TIME THE REQUEST IS SUBMITTED.                        |
| provide entry before to request a sale deserver.                                                                                      | OPT IN STATEMENT FOR ACCOUNT REQUEST                                                            | SCREEN                                                                                                    |                                                                                                    |                                                                 |                                                                                                  |
| Request a user account                                                                                                    | Wananties from Trenco Construction Products<br>services you requested from us.                  | Group and its affiliate companies are generated elect                                                       | trancely and delivered to you by email. We are committed to pr                                                                       | steating and respecting your privacy and will only              | an your personal information to administer your warranty account and to provide the products and |
|                                                                                                    | From time to time, we would like to contact you                                                 | about our products and services and share other con                                                         | ment that may be of enseed to you. If you consent to us contact                                                                      | ing you for this purpose, please click the box below            |                                                                                                  |
| Olick here for a suick totacial and answers to framently asked suppliance                                                             |                                                                                                 | Cif agree to receive at                                                                                     | ther email communications from tremcosedants.com in accord                                                                           | dance with the Trenco incorporated and IPM into                 | mational, be:, privacy policy.                                                                   |
| Click here for a quick tutorial and answers to frequently asked questions.                                                            | You can unsubsoribe from these communication<br>By clicking autorit below, you consert to allow | ins at any time. For more information on how to unsul<br>temcosealarts corn to atore and process the person | bscribe, our privacy practices, and how we are committed to pro-<br>al information submitted above to provide you with the content ( | tecting and respecting your privacy, please review<br>required. | av Privicy Policy                                                                                |
| Dryvit, Nudura, Tremco and Willseal are part of the Tremco Construction Products Group.                                               |                                                                                                 |                                                                                                    |                                                                                                    |                                                                 |                                                                                                  |
|                                                                                                    |                                                                                                 |                                                                                                    |                                                                                                    |                                                                 |                                                                                                  |

Users can: Log in, request a user account, request a password reset

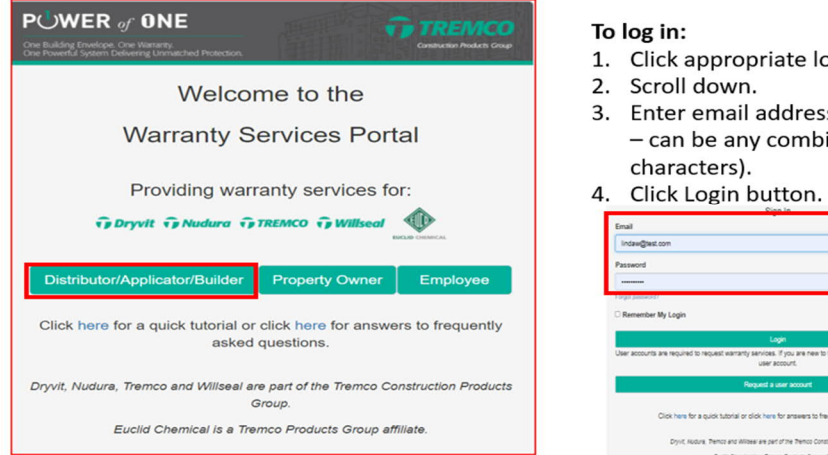

- 1. Click appropriate login button.
- 3. Enter email address & password (10 characters minimum - can be any combination of letters, numbers, special

| ********                        |                                               |                                                 |                   |  |
|---------------------------------|-----------------------------------------------|-------------------------------------------------|-------------------|--|
| Remember My Login               |                                               |                                                 |                   |  |
|                                 | Login                                         |                                                 |                   |  |
| ser accounts are required to re | equest warranty services. If yo<br>user accou | tu are new to this site, please click by<br>nt. | elow to request a |  |
|                                 | Request a user                                | account                                         |                   |  |
|                                 | n into historial as state have been           | annes in fear set, solid a set                  |                   |  |

#### Users can: Login, request a user account, request a password reset

#### New Field for User Account Requests: Tremco CPG product brands

- 1. From the dropdown, select brands for which you typically need to request warranties.
  - If selecting Contractor / Applicator you need to fill in what type of construction. (ex. Commercial buildings; multi-family homes, etc.
- 2. Multiple selections, type of brands, are allowed. Scroll down to see full list.

| Phone                                    | Company Type<br>Contractor/Applicator | * | What product brands do you normally use or distribute? (Check all that apply) |
|------------------------------------------|---------------------------------------|---|-------------------------------------------------------------------------------|
| Construction Type (Check all that apply) | ]                                     |   | Dryvit A                                                                      |
| Add User Accounts                        |                                       |   | Nudura<br>Tremco - Commercial                                                 |

#### Users can: Login, request a user account, request a password reset

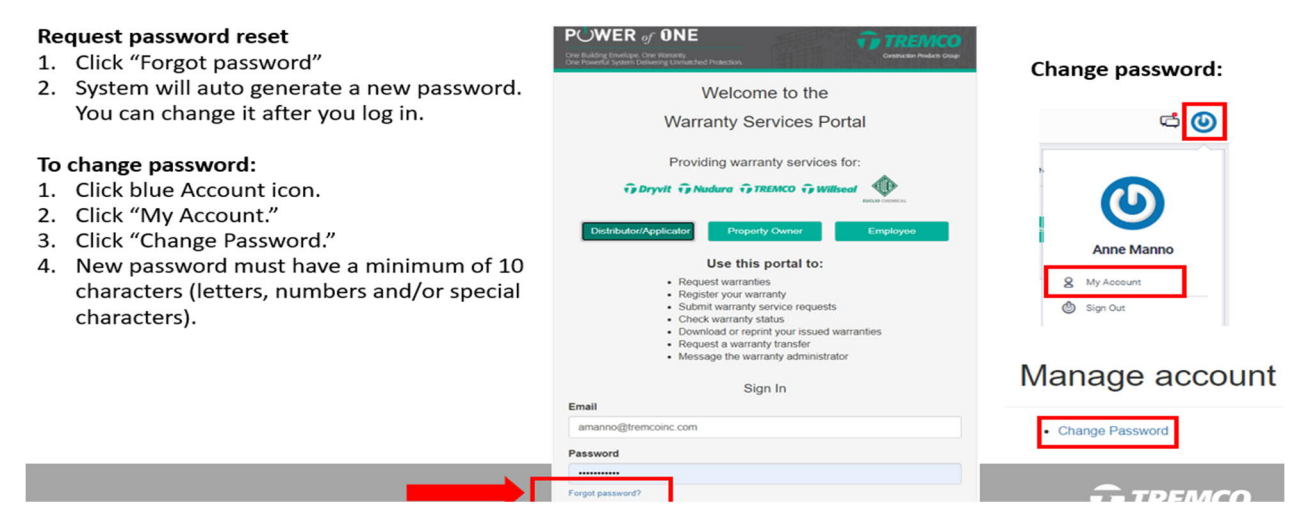

#### SYSTEM DASHBOARDS

#### **DISTRIBUTOR:**

#### System dashboards Messages and **Distributor dashboard** account icons Navigation pane **Quick actions** TREMCO ات ک Any One Recent ۵ ۵ warranty requests from all users in 0 2# 6L 0H 0H 0H 0H 0H 0L 0H 53810 44255 44106 44110 44125 53333 34334 your company

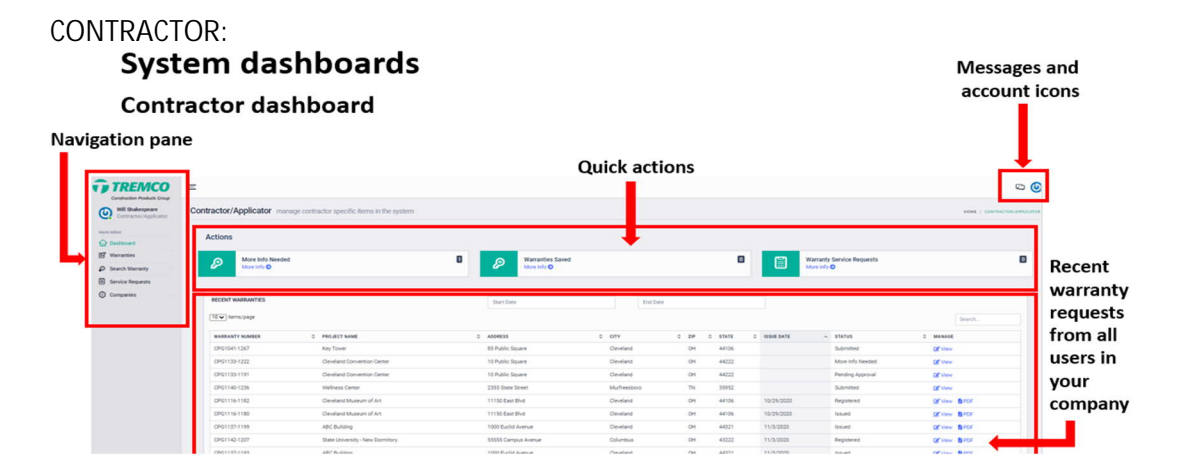

# PRODUCT SEARCH

Product search is used by the submitter to find out the correct Product Category and Sub-Category a product is located in. (This search function is helpful to quickly locate product by name to expedite the entering of a request.)

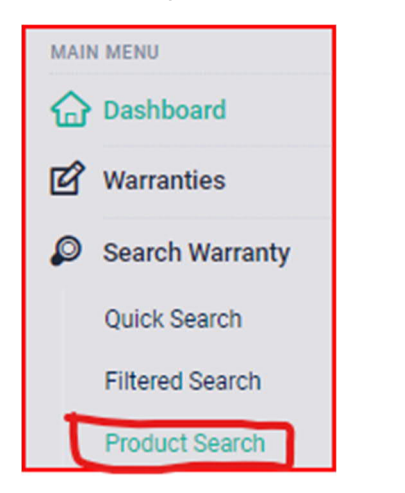

From your dashboard; Main Menu/Search Warranties/Product Search

| Search product search | ch                     |          |
|-----------------------|------------------------|----------|
| Search Selections     |                        |          |
| Product Name          | All                    |          |
|                       | All                    | <b>^</b> |
| Results               | Akkro 7T<br>Ameristone |          |

In the Product Name Search, either start typing the product name or use the "drop-down" box until you find the product you are requesting a warranty for.

| earch product search                                 |                |           |                       |   |               |
|------------------------------------------------------|----------------|-----------|-----------------------|---|---------------|
| Search Selections                                    |                |           |                       |   |               |
| Product Name TREM                                    | proof 560      | ~         |                       |   |               |
|                                                      |                |           |                       |   |               |
| Results                                              |                |           |                       |   |               |
| Show 25 V entries                                    |                |           |                       |   |               |
| CATEGORY                                             | ∧ SUBCATE      | EGORY     | \$<br>SYSTEM CATEGORY | 0 | PRODUCT NAME  |
| Waterproofing (Commercial) - Self-Adhered<br>Applied | Sheet Standard | d Systems | Membrane              |   | TREMproof 560 |
| Waterproofing (Commercial) - Self-Adhered<br>Applied | Sheet Membra   | ne Only   | Membrane              |   | TREMproof 560 |

The Product Name you have entered will bring up all the listings in Product Category the product is in.

If it is located in multipul categories, then you would pick the approiate category in which to enter your request. (NOTE: All Tremco CPG warranty offerings are located within the Product Search.)

# FILTERED SEARCH

The searching function is in addition to the function on your dashboard that shows all warranties your company has requested. Using the filtered search, you have the options to search by Project Name, address, city, state, Warranty or Sample Warranty number.

| Warranty Search Selections                           |     |                                     |                   |  |
|------------------------------------------------------|-----|-------------------------------------|-------------------|--|
| Project Name                                         |     | Warranty Number/Sample<br>Number    |                   |  |
| Project Address                                      |     | Contractor/Applicator Name          |                   |  |
| Project City                                         |     | Contractor/Applicator               |                   |  |
| Project State/Province                               | All | Number                              |                   |  |
| Lot Description, Parcel<br>Number and/or Subdivision |     | Contractor/Applicator State(s)      |                   |  |
| Distributor Name                                     |     | Warranty Status                     | All               |  |
| Distributor Number                                   |     | Expiration                          | All               |  |
| roduct Category                                      | All | Assigned To                         | All               |  |
| Product Sub-Category<br>Warranty Type)               | All | Sample Warranty                     | All               |  |
| C/Architect/CM Firm Name                             |     | Residential                         | All               |  |
| Builder Name                                         |     | (RCPG)/Commercial (CPG or<br>other) |                   |  |
| how My Converted                                     | All | Consultant Name                     |                   |  |
| Warranties                                           |     | Warranty Origin Type                | Tremco CPG System |  |

After you enter the information, you are searching for, your search results will appear at the bottom of the screen. You will then be able to see the status of the request and you also have the option to go in and view the project. If the warranty has been issued, you can download a copy of the warranty. (Again, you can obtain some of this information from your Dashboard)

## **CREATING A WARRANTY**

# STEP BY STEP PROCESS FOR SUBMITTING A WARRANTY

1. Customer requests a warranty thru the Tremco CPG Warranty System

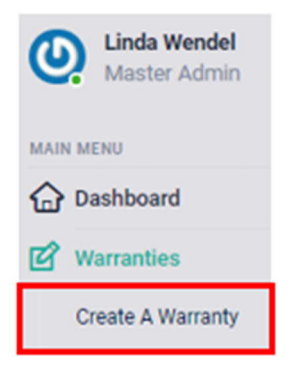

- 2. Create Project: fill out project information
  - a. Project Name, Address, City, State/Province and Postal Code
  - b. Project Type
  - c. Date of Substantial Completion
  - d. Building type
  - e. Lot Description-if you do not have put in a "X"
  - f. Building Elevation(stories)
- 3. Commercial Project Only
  - a. Fill out this section if you have a General Contractor, Architect/Engineer or Construction Manager, if you want them listed on the warranty.
    - i. Note: if you list one or all of the above, the information needs to be complete with address, city, state/providence and postal code.

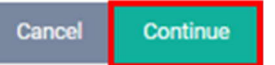

- 4. Once step 2 and 3 are complete this the "continue" button
- 5. Next steps would be entering +Add a Warranty and completing the Owner Information
  - a. Click the "+Add A Warranty" on this screen

|                                                       |                            |            |              |                 | < Back    | 🖋 Edit        | Clone          |
|-------------------------------------------------------|----------------------------|------------|--------------|-----------------|-----------|---------------|----------------|
| Project Information                                   |                            |            |              |                 |           |               |                |
| Basic Info<br>Project Number                          | Name                       |            | Project Type |                 | Date      | of Project Su | bstantial Comp |
| 390386<br>View Project Details                        | Linda Wendel               |            | New          |                 |           |               |                |
|                                                       |                            |            |              |                 | + Add A   | Warranty      | + Add A Sar    |
| Warranties *Euclid Only warranties are created on a s | eparate template           |            |              |                 |           |               |                |
| 10 v items/page                                       |                            |            |              |                 |           |               | Search         |
| WARRANTY NUMBER ~ CATEGOR                             | Y 🗘 TYPE 🗘 CONTRACTOR NAME | E 🗘 STATUS | ≎ YEARS ≎    | COMPLETION DATE | ISSUE DAT | E O           | MANAG          |

b. Complete "Owner Information"

| Owner Information                      |             |                          |
|----------------------------------------|-------------|--------------------------|
| Owner Info (Edit owner info as needed) |             |                          |
| *Owner Information is required         |             |                          |
| Name                                   |             | Phone                    |
|                                        |             |                          |
| Address                                |             | City                     |
|                                        |             |                          |
| State/Province                         | Postal Code |                          |
| ОН                                     |             | Copy Project Information |

- i. NOTE: the owner information needs to be a *legal entity*, a company or Inc, or LLC . It cannot be a project address or location.
- c. Product Information: Choose your Product Category and then select Sub-Category

| Product Information              |   |
|----------------------------------|---|
| Product Category                 |   |
| Air & Weather Resistive Barriers | 0 |
| Product Sub-Category             |   |
| Select Sub-Category              | 0 |
| Required products/categories *   |   |
|                                  |   |

i. NOTE: if you do not know the product category, refer to page 4 Product Search to find the approiate Product Category d. Once you select your Product Category and Sub-Category, the Product Information screen will expand with the selections for your request

| Produc  | t Information                 |   |   |       |
|---------|-------------------------------|---|---|-------|
| Product | Category                      |   |   |       |
| Air &   | Weather Resistive Barriers    | ~ |   |       |
| Product | Sub-Category                  |   |   |       |
| ×Air E  | arrier Products               | • |   |       |
| Prode   | rroducts/categories * VCts *  |   |   |       |
|         | ExoAir 110                    |   | 0 | sq ft |
|         | ExoAir 110AT                  |   | 0 | sq ft |
|         | ExoAir 120                    |   | 0 | sq ft |
|         | ExoAir 130                    |   | 0 | sq ft |
|         | ExoAir 220                    |   | 0 | sq ft |
|         | ExoAir 230                    |   | 0 | sq ft |
|         | ExoAir 230LT                  |   | 0 | sq ft |
|         | ExoAir TWF                    |   | 0 | sq ft |
|         | Backstop NT (limited time)    |   | 0 | sq ft |
|         | Backstop NT-VB (limited time) |   | 0 | sq ft |
|         | Backstop NTX                  |   | 0 | sq ft |
|         | Backstop NTX-VB               |   | 0 | sq ft |
|         | Backstop DMS                  |   | 0 | sq ft |

i. You check the product (s) that you need a warranty for and fill out the square or lineal footage.

# 6. Additional Warranty Info

- a. Fill out the Product Installation Completion Date, it can be the same as the Date of Substantial Completion.
  - i. If this is a warranty with "Multiple" scopes it can be different then the Date of Substantial Completion.
- b. Email To: the submitters Email Address automaticlly fills in, if you wish for any additional person (s) to receive copy of the issued warranty, you would add a (,)comma and enter the addional email addresses. (no spacing inbetween names and (,)comma)

| Additional Warranty Info                     |                                             |
|----------------------------------------------|---------------------------------------------|
| Product Installation<br>Completion Date<br>* |                                             |
| Email To*                                    |                                             |
| LWendel@tremcoinc.com,e                      | bailey@tremcoinc.com,tdaniel@tremcoinc.com  |
|                                              |                                             |
| Enter any email recipients se                | arated by a comma. The issued warranty will |

- 7. Special Requests- For Commercial Project Warranties Only
  - a. Consultant (optional); if you have the information and want to fill it in ✓ the "Consultant" box
  - b. If it is a "Tremco Approved Consultant" and the additional two (2) years is requested, you must attached the requested reports and site visit notes.
- 8. Special Request & Instructions
  - a. Enter any special information for additional years, special warranty type, etc.
  - b. Requesting a "special warranty" the requirements for each are listed below and must be attached when requesting the warranty. (i.e. specifications, workmanship 2 year warranty)

| Special Requests & Instructions (FOR COMMERCIAL PROJECT WARRANTIES ONLY)                                                                                                    |
|----------------------------------------------------------------------------------------------------|
| Please use the Special Instruction box to detail any special warranty requests (for example additional years, NDL, Joint & Several [J&S]<br>Workmanship and Overburden coverage). |
| Type here                                                                                                    |
| ADDITIONAL REQUIREMENTS FOR SPECIAL REQUESTS: Click the Choose Files button below to upload specifications, applicator warranty and any other related documents.                  |
| <ul> <li>Additional years – Specifications</li> <li>Workmanship, NDL, Overburden coverage – Specifications and 2-year workmanship warranty</li> </ul>                             |
| <ul> <li>Joint &amp; Several – Specifications, 2-year workmanship warranty, J&amp;S applicator agreement</li> </ul>                                                               |

## 9. Specification/File Upload

- a. You can "upload" one attachment; spec's invoices, workmanship warranty, etc
- 10. Once warranty is complete you hit "Save and Submit"
  - a. If you are still needing to fill in some warranty informaion and you want to save the warranty hit the "Save & Exit"

| k | ٦ |   |
|---|---|---|
| r | , | • |

| rcifications/File Upload<br>st special warranties require job specifications. Others require testing reports and other<br>cumentation. Uploading the files now will help expedite the process. <b>For all Euclid Chemical</b> |  |  |        |             |      |
|----------------------------------------------------------------------------------------------------|--|--|--------|-------------|------|
| Choose Files No file chosen                                                                                                    |  |  |        |             |      |
|                                                                                                    |  |  | Cancel | Save & Exit | Save |

i. NOTE: if you have additional attachments after you hit either of the above you go back into the warranty and go to the "Additional Attachments "section where you can continue to upload information.

| Additional Attachments   |                   |
|--------------------------|-------------------|
| Scan2970.pdf             |                   |
| u                        | ploaded 9/16/2021 |
| Scan2333.pdf             | ploaded 2/26/2021 |
| Upload Attachments       |                   |
| Choose Files No file cho | osen              |
| _                        | Upload            |

- ii. In "additional attachments" if the Warranty Administrator has paperwork for the Applicator/Contractor or Distributor to sign and reattach, it would be located in this section and the you would be notified via the "More Ino Needed" option by the Warranty Admin.
  - 1. Email will come to your email address or you can locatie it on your dashboard under "More Info Needed" where you would click on

the View tat diview and read the messaging at the bottom of the warranty in the messaging system.

- 2. Do NOT reply to the email. It is a "no-reply" email address.
- 3. Click button in the email.
- 4. This will take you to the question or assigned task in the system.
- 5. Complete request and hit "Save & Submit" to put it back into submitted state to be processed.

| website@mg.sancsoft.net on behalf of website@sancsoft.net                                                                                                    |
|----------------------------------------------------------------------------------------------------|
| To mannoanne2@gmail.com                                                                                                    |
| (i) If there are problems with how this message is displayed, click here to view it in a web browser                                                                                                    |
| TREMCO                                                                                                    |
| Hello Joe,                                                                                                    |
| Thank you for requesting a warranty from a Tremco Construction Products Group company. More<br>information is needed in order to process your request. Please click the link below to view and<br>respond to the message from the warranty administrator. |
| Please provide the correct square footage for this product. Thank you.                                                                                                    |
| Thank you for your business!                                                                                                    |
| Regards,                                                                                                    |
| Tremco Warranty Services<br>Serving Companies of the Tremco Construction Products Group                                                                                                    |
| TREMCO                                                                                                    |
|                                                                                                    |

| Messaging                                                                     |                                                                                                    |
|-------------------------------------------------------------------------------|----------------------------------------------------------------------------------------------------|
| CONVERSATIONS                                                                 | Mike Gonsalez, Giampietro, Danielle<br>More Info Needed                                                                                                    |
| 25 ▼ 1-6 of 6 < 1 ~ >                                                         | 12 DAYS AGO                                                                                                    |
| Mike Gonsalez, Giampietro, Danielle<br>11 days ago<br>More Info Needed        | More Info is needed for Warranty #CPG10532-10910                                                                                                    |
| Mike Gonsalez<br>2 months ago                                                 | Giampietro, Danielle                                                                                                    |
| More Info Needed                                                              | Please advise, if you need two separate warranties, they will<br>need to be requested on separate warranty requests. We                                                                                                    |
| Mike Gonsalez<br>2 months ago<br>More Info Needed                             | cannot spiir up this warranty. If you change the square<br>footage on this request and mention that you would like to<br>submit it as a joint and several, that's fine, or you can submit<br>this warranty as the standard 5 year and request a separate |
| Mike Barker, Alan Cantarini<br>2 months ago<br>What is the "More lafe Neoded" | warranty with the joint & several.<br>9:18 AM                                                                                                    |

7.

## 11. Messaging

a. Function is for customer to contact warranty admin and warranty admin to contact customer and/or sales with needed information for said warranty.

| conversations   b. Click on the (+)   conversations   to start conversation. c. You will get a screen that lists the Warranty Admin, Conversation Subject and   create a New Conversation   Add Tremco Employees   Admin Tremco, WarrantyAdmin@tremcoinc.com   Conversation Subject   Need to change date   Ineed to have the warranty opened so that we can change the date of substantial completion                  |          | Messaging                                                     |                                                                                  |                                  |
|----------------------------------------------------------------------------------------------------|----------|---------------------------------------------------------------|----------------------------------------------------------------------------------|----------------------------------|
| b. Click on the (+) CONVERSATIONS to start conversation.<br>c. You will get a screen that lists the Warranty Admin, Conversation Subject and<br>Create a New Conversation ×<br>Add Tremco Employees<br>Add Tremco, WarrantyAdmin@tremcoinc.com ×<br>Conversation Subject<br>Need to change date<br>Conversation Message<br>Reed to have the warranty opened so that we can change the date of<br>substantial completion |          | CONVERSATIONS                                                 | •                                                                                |                                  |
| Create a New Conversation       ×         Add Tremco Employees          * Admin Tremco, WarrantyAdmin@tremcoinc.com       ×         Conversation Subject       ×         Need to change date          Conversation Message          need to have the warranty opened so that we can change the date of substantial completion                                                                                           | b.<br>c. | Click on the (+) <b>CONVERS</b><br>You will get a screen that | to start contract the Warranty Admin, Convers                                    | nversation.<br>ation Subject and |
| Add Tremco Employees      Admin Tremco, WarrantyAdmin@tremcoinc.com       Conversation Subject      Need to change date   Conversation Message    need to have the warranty opened so that we can change the date of substantial completion                                                                                                    |          |                                                               | Create a New Conversation                                                        | ×                                |
| * Admin Tremco, WarrantyAdmin@tremcoinc.com       *         Conversation Subject       Need to change date         Conversation Message       Need to have the warranty opened so that we can change the date of substantial completion                                                                                                    |          | -                                                             | Add Tremco Employees                                                             | •                                |
| Conversation Subject         Need to change date         Conversation Message         need to have the warranty opened so that we can change the date of substantial completion                                                                                                    |          |                                                               | × Admin Tremco, WarrantyAdmin@tremcoinc.com                                      | ×                                |
| Need to change date Conversation Message need to have the warranty opened so that we can change the date of substantial completion                                                                                                    |          |                                                               | Conversation Subject                                                             |                                  |
| Conversation Message<br>need to have the warranty opened so that we can change the date of<br>substantial completion                                                                                                    |          |                                                               | Need to change date                                                              |                                  |
| need to have the warranty opened so that we can change the date of substantial completion                                                                                                    |          |                                                               | Conversation Message                                                             |                                  |
|                                                                                                    |          |                                                               | need to have the warranty opened so that we can change to substantial completion | he date of                       |
|                                                                                                    |          |                                                               |                                                                                  |                                  |
| Conversation Message Cancel Submit                                                                                                    |          | Conversation Message                                          | Cancel                                                                           | Submit                           |
| <ul> <li>d. Hit submit and the conversation will come as a email to the<br/>Warrantyadmin@tremcoinc.com email</li> </ul>                                                                                                    | d.       | Hit submit and the conv                                       | ersation will come as a email to the oinc com email                              |                                  |

i. The conversation will also show in the messaging portion of the warranty.

| NVERSATIONS                            | Admin Tremco |
|----------------------------------------|--------------|
| 5 ▼ 1-1 of 1 < 1 × >                   | TODAY        |
| Admin Tremco<br>less than a minute ago | Linda Wende  |

ii. ALL WARRANTY COMMUNICATION from either the customer or sales or sales admins are to be done in the messaging system to preserve the intregity of the warranty when changes, updates, cancellations are needed.

iii. You can also reply to a message at the bottom of the screen in the "Type your message here, and after you type the message hit the mail envelope.

le here on what is needed or in answer to the admins request

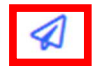

iv. It will show up in the Messaging conversation.

| CONVERSATIONS       |       | Admin Tremco<br>Need to change date                                        |                |
|---------------------|-------|----------------------------------------------------------------------------|----------------|
| 25 V 1-1 of 1       | < 1 > | TODAY                                                                      |                |
| 3 minutes ago       |       |                                                                            | Linda Wend     |
| Need to change date |       | need to have the warranty opened so that we date of substantial completion | can change the |
|                     |       | Type message here on what is needed or in a                                | nswer to the   |

- 12. After the warranty is submitted it is then reviewed by Tremco's Warranty Admin team.
  - a. If no additional information is needed then the warranty admin team will send the warranty to "Sales" to review and approve.
  - b. If the warranty after review needs additional information , a message is sent to the submitter in the "More Info Needed" with what is needed.
    - i. NOTE: if you receive a message from the warranty admin teamm after completing what they have requested PLEASE HIT SAVE & SUBMIT

Save & Submit

to put the warranty back into the que to process to sales

# for approval.

- 13. MULTIPLE SCOPES OF WORK
  - a. A project that has more then one scope of work (i.e. Traffic Coating & Joints & Sealants) once you complete/submit the first scope, go back to Step 5 on page 6 and start the process over with the creation of a new scope of work.

# CONVERTING A SAMPLE WARRANTY ONCE JOB IS COMPLETED

# STEP BY STEP PROCESS FOR CONVERTING A SAMPLE WARRANTY INTO A COMPLETED/ISSUED WARRANTY

- 1. Applicator/Contractor/Distributor or Sales Representative
  - a. Log into the Tremco CPG Warranty system and go to the
    - i. Dashboard (see path)
    - ii. Dashboard/Search Warranty/Filtered Search

| MAIN MENU       |  |
|-----------------|--|
| Dashboard       |  |
| 🗹 Warranties    |  |
| Search Warranty |  |
| Quick Search    |  |
| Filtered Search |  |
| Product Search  |  |

iii. Enter sample warranty number

| Warranty Number/Sample |  |
|------------------------|--|
| Number                 |  |
| 6 <b>X</b>             |  |

1085111241

- iv. (Hit enter)
- v. The warranty reference will appear at the bottom of the screen

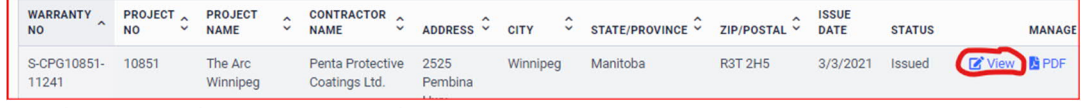

- vi. Hit the "view" button to into the warranty
- vii. Go to the messaging section of the warranty (very bottom of warranty information)
- viii. Enter/send message to warranty admin to convert warranty. This will put the warranty into a not submitted state so that the customer/sales representative can enter/update the information needed to issue a warranty.

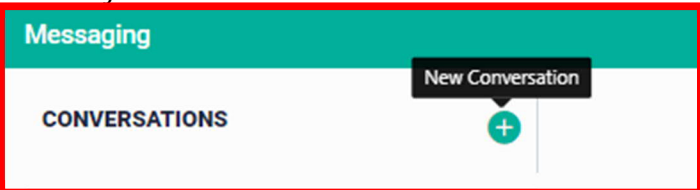

- ix. Click (+) to add the Tremco Employee
- x. Put in Conversation Subject "Convert Sample #CPGXXX-XXXX

#### xi. Put in message Hit submit

| .dd Tremco Employees         × Admin Tremco, WarrantyAdmin@tremcoinc.com         ×         Conversation Subject         Conversation Message | Create a New Conversation                                      | ×      |
|----------------------------------------------------------------------------------------------------|----------------------------------------------------------------|--------|
| Admin Tremco, WarrantyAdmin@tremcoinc.com     X Conversation Subject Conversation Message                                                    | , dd Tremco Employees                                          |        |
| Conversation Message                                                                                                    | Admin Tremco, WarrantyAdmin@tremcoinc.com Conversation Subject | ×      |
|                                                                                                    | Conversation Message                                           |        |
|                                                                                                    |                                                                | 4      |
|                                                                                                    | Capcal                                                         | Submit |

xii. Message has been sent to the warranty administrator.

- 2. Steps to locating a sample warranty without the warranty number for conversion.
  - a. Applicator/Contractor/ Distributor logs into the system and goes to their "Main Menu"
  - b. Main Menu/Warranties/Create A Warranty

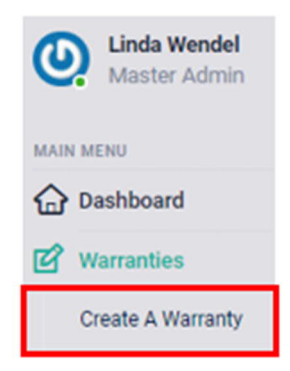

- c. Enter in Project name, address, city, state, zip
  - i. Continue to enter as much information that you have on the warranty and hit

| Anneida in the Project mornation accion are required.                                                                                        |                                                                                                    |                            |                                                             |
|----------------------------------------------------------------------------------------------------|----------------------------------------------------------------------------------------------------|----------------------------|-------------------------------------------------------------|
| Basic Info                                                                                                    |                                                                                                    |                            |                                                             |
| Project Name                                                                                                    | Project Type                                                                                                    | Date of Project Substantia | al Completion (For RESIDENTIAL: Date of Product Application |
| Green Street Mission Viejo Center                                                                                                    | New                                                                                                    | * 09/17/2021               |                                                             |
| Project Location Info DO NOT ENTER MULTIPLE HO<br>ADDRESS NUMBERS AT ONCE<br>Address                                                         | USE/BUILDING                                                                                                    |                            |                                                             |
| 28662 Marquerite Pkwy                                                                                                    |                                                                                                    |                            |                                                             |
| lity                                                                                                    | State/Province                                                                                                    |                            | Postal Code                                                 |
| Mission Viejo                                                                                                    | CA                                                                                                    |                            | • 92692                                                     |
| uilding Info                                                                                                    |                                                                                                    |                            |                                                             |
| ot Description, Parcel Number and/or Subdivision                                                                                             | Building Elevation (Stories)                                                                                                    |                            |                                                             |
|                                                                                                    |                                                                                                    |                            |                                                             |
|                                                                                                    | 1                                                                                                    |                            |                                                             |
| kuilding Type                                                                                                    | 1                                                                                                    |                            |                                                             |
| tuilding Type<br>Condo Unit                                                                                                    | *                                                                                                    |                            |                                                             |
| Juliding Type<br>Condo Unit                                                                                                    | 1                                                                                                    |                            |                                                             |
| uilding Type<br>Condo Unit                                                                                                    | *                                                                                                    |                            |                                                             |
| uilding Type<br>Condo Unit<br>or Commercial Projects Only                                                                                    | *                                                                                                    |                            |                                                             |
| Condo Unit Condo Unit Commercial Projects Only General Contractor                                                                            | *                                                                                                    |                            |                                                             |
| ·<br>Cando Unit<br>or Commercial Projects Only<br>ieneral Contractor<br>ame                                                                  | 1                                                                                                    |                            | City                                                        |
| Condo Unit<br>or Commercial Projects Only<br>Seneral Contractor<br>ame                                                                       | Address                                                                                                    |                            | City                                                        |
| Condo Unit Commercial Projects Only Leneral Contractor ame Later/Province Zip/Postal                                                         | Address Phone                                                                                                    |                            | City                                                        |
|                                                                                                    | Address Phone                                                                                                    |                            | City                                                        |
|                                                                                                    | Address Phone                                                                                                    |                            | City                                                        |
|                                                                                                    | 1           *           Address           Phone           Image: Second second second                                                                                                    |                            | City                                                        |
| condo Unit commercial Projects Only eneral Contractor anne ater/Province Zip/Postal AK  Cancel Continue                                      | 1           *           Address                                                                                                    |                            | City                                                        |
| condo Unit<br>or Commercial Projects Only<br>eneral Contractor<br>arre<br>tate/Province<br>AX<br>Cancel<br>Continue<br>the system finds anot | Address Address Addres | ar informatior             | n, it will give                                             |

ii.

iii.

|               | PROJECT |                         |               |            |           |           |       |
|---------------|---------|-------------------------|---------------|------------|-----------|-----------|-------|
| NAME          | TYPE    | ADDRESS                 | BUILDING      | CONTRACTOR | ARCHITECT | CREATED   | PROJE |
| Green Street  | New     | 28662 Marquerite Pkwy   | Retail        | Bergman    | N/A       | 2/26/2021 | 😰 Sel |
| Mission Viejo |         | Mission Viejo, CA 92692 | Establishment | KPRS       |           |           | ~     |
| Center        |         |                         |               |            |           |           |       |

- v. Click "select" to add to this project.
  - If you added to an existing warranty, you click the button to "View Project Details" to confirm the correct project (if it is not the correct project click the back button to create a new one)

| #1137) ABC Building n                | nanage project |              | HOME / PROJECTS / (#1137) ABC BUI      |
|--------------------------------------|----------------|--------------|----------------------------------------|
| Success: Project successfully create | ed.            |              |                                        |
|                                      |                |              | K Back                                 |
| Project Information                  |                |              |                                        |
| Basic Info                           |                |              |                                        |
| Project Number                       | Name           | Project Type | Date of Project Substantial Completion |
| 1137                                 | ABC Building   | New          | 09/30/2020                             |
| Many Decises Details                 |                |              |                                        |
| View Project Details                 |                |              |                                        |
|                                      |                |              |                                        |
|                                      |                |              |                                        |

# WARRANTY ADMINISTRATOR PROCESS

3. Warranty admins receive email in Outlook

2.

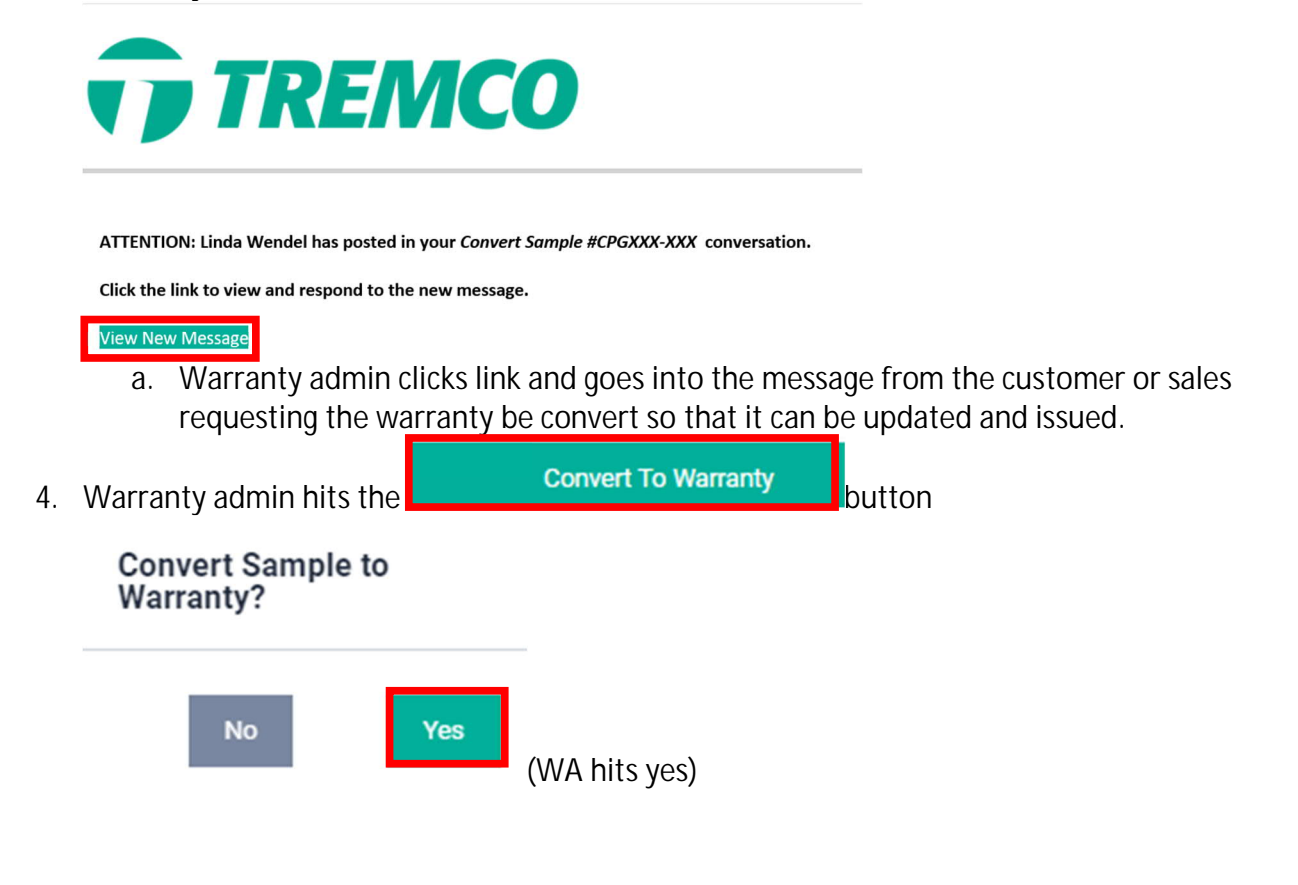

- 5. Warranty status changes to <u>"not submitted"</u>
  - a. Warranty admins go back to the messaging system within the warranty and sends the customer/sales a message that they can go into the warranty to update.
  - b. Status Not Submitted
    - i. Not Submitted warranty maintains the "same" warranty number as the sample request. (S-CPGXXXX-XXXX)
    - ii. Customer / Sales can update/edit/complete warranty information.
    - iii. Any approvals, attachments, messages, from the sample warranty will still be maintained within the new request. (This saves time for your customer and owner to get their closeout paperwork)

# PROCESS-APPLICATOR/CONTRACTOR/DISTRIBUTOR/SALES REPRESENTATIBE TO COMPLETE REQUEST

- 1. Applicator/Contractor/Distributor/Sales Representative to
  - a. Go into the "not submitted" warranty

3.

i. This can be done by going to your Main Menu

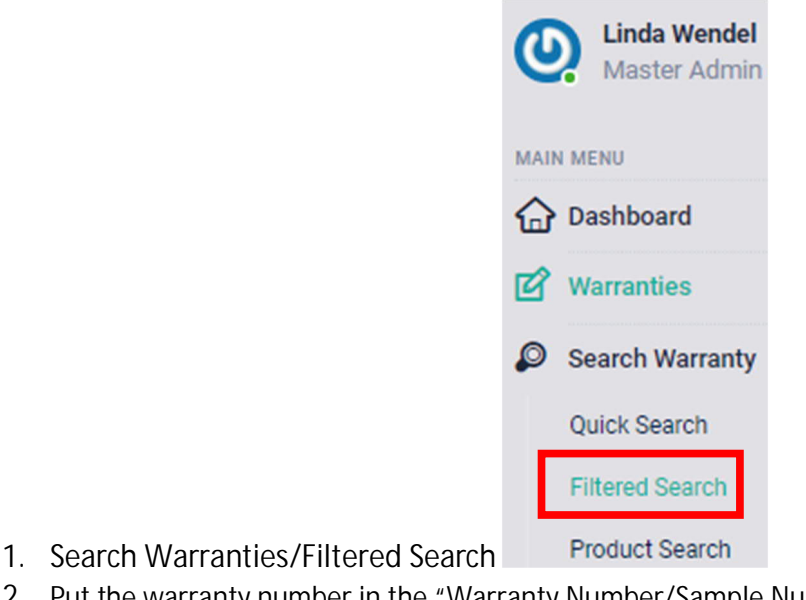

2. Put the warranty number in the "Warranty Number/Sample Number" and hit enter to bring up the warranty Filtered Search advanced warranty search

| Warranty Search Selections |                        |            |
|----------------------------|------------------------|------------|
| Project Name               | Warranty Number/Sample | 1333499926 |
|                            | Number                 |            |

- OR go back in thru the messaging when you receive an email about the status of the warranty.
- 5. Edit/Update/Complete all information (refer to creating a warranty steps)

a. Including missing information

Save & Submit

- 6. Once updated hit to put the warranty into a "submitted status
  - a. This puts the warranty back on the Warranty Admins Dashboard to review to be issued.
- 7. After the updated version is "Submitted"
  - a. Warranty will then show on the requester's "dashboard"
  - b. Submitters email to be loaded into the email on the warranty automatically
- 8. Once reviewed by the Warranty admin and approved by the sales rep, the warranty is then issued to the submitter.
  - a. This issued warranty will be sent to them thru the warranty system
  - b. They will be able to download additional PDFs from their dashboard.

Questions or entering issues, please contact your local sales representative for help or please email <u>warrantyadmin@tremcoinc.com</u>.